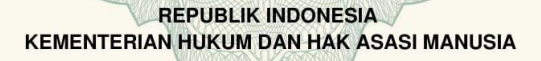

#### SURAT PENCATATAN **CIPTAAN**

Dalam rangka pelindungan ciptaan di bidang ilmu pengetahuan, seni dan sastra berdasarkan Undang-Undang Nomor 28 Tahun 2014 tentang Hak Cipta, dengan ini menerangkan:

: EC00202018076, 16 Juni 2020

: Lukman Hakim, Doni Andriansyah, , dkk

Jakarta Selatan, Dki Jakarta, 12540

Nomor dan tanggal permohonan

Pencipta

Nama Alamat

Kewarganegaraan

Pemegang Hak Cipta

Nama Alamat

Kewarganegaraan Jenis Ciptaan

Judul Ciptaan

Tanggal dan tempat diumumkan untuk pertama kali di wilayah Indonesia atau di luar wilayah Indonesia

Nomor pencatatan

Berlaku selama 50 (lima puluh) tahun sejak Ciptaan tersebut pertama

adalah benar berdasarkan keterangan yang diberikan oleh Pemohon. Surat Pencatatan Hak Cipta atau produk Hak terkait ini sesuai dengan Pasal 72 Undang-Undang Nomor 28 Tahun 2014 tentang Hak Cipta.

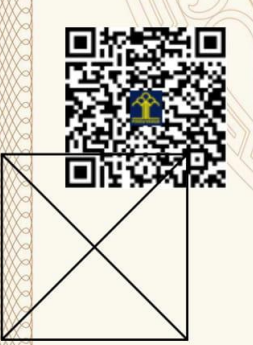

a.n. MENTERI HUKUM DAN HAK ASASI MANUSIA DIREKTUR JENDERAL KEKAYAAN INTELEKTUAL

> Dr. Freddy Harris, S.H., LL.M., ACCS. NIP. 196611181994031001

Lukman Hakim, Doni Andriansyah, , dkk

JI. H. Nawi No. 87 RT. 011 RW. 006, Jati Padang, Pasar Minggu, Jakarta Selatan, 7, 12540

JI. H. Nawi No. 87 RT. 011 RW. 006, Jati Padang, Pasar Minggu,

Indonesia

: Indonesia

**Program Komputer** 

Aplikasi Pembelajaran Bangun Ruang Berbasis Android

16 Juni 2020, di Jakarta :

Jangka waktu pelindungan

kali dilakukan Pengumuman. 000190188

#### LAMPIRAN PENCIPTA

| No | Nama                 | Alamat                                                                              |
|----|----------------------|-------------------------------------------------------------------------------------|
| 1  | Lukman Hakim         | JI. H. Nawi No. 87 RT. 011 RW. 006, Jati Padang, Pasar Minggu                       |
| 2  | Doni Andriansyah     | Duta Asri Palem 2, Jl. Duta II Blok AB/16, RT. 004 RW. 004, Pangadegan, Pasar Kemis |
| 3  | Eva Rahmawati        | Jl. Lebak Sari No. 113 Tanjung Barat                                                |
| 4  | Aziz Setyawan. H     | Jl. Sepakat X No. 99 RT.01/06 Cilangkap, Cipayung                                   |
| 5  | Devy Ferdiansyah     | Kp. Baru, RT.001, RW.004, Kelurahan Nusajaya, Kecamatan Karawaci                    |
| 6  | Nanang Nuryadi       | Jl. Manunggal 2, Pesanggrahan Mas 015/02, Petukangan Selatan                        |
| 7  | Pas Mahyu Akhirianto | Kp. Sawah RT.011/03, No.6 Srengseng Sawah, Jagakarsa                                |
| 8  | Hylenarti Hertyana   | Jl. Seroja RT.006/013, Srengseng Sawah                                              |
| 9  | Elly Mufida          | JI. Lap. Roos III No. 5. RT/RW. 04/05. Kel. Bukit Duri. Kec. Tebet                  |
| 10 | Lilyani Asri Utami   | JI. Remaja No. 26 RT 04/06 Mampang, Pancoran Mas                                    |

#### LAMPIRAN PEMEGANG

| No | Nama                 | Alamat                                                                             |
|----|----------------------|------------------------------------------------------------------------------------|
| 1  | Lukman Hakim         | JI. H. Nawi No. 87 RT. 011 RW. 006, Jati Padang, Pasar Minggu                      |
| 2  | Doni Andriansyah     | Duta Asri Palem 2, Jl. Duta II Blok AB/16 RT. 004 RW. 004, Pangadegan, Pasar Kemis |
| 3  | Eva Rahmawati        | Jl. Lebak Sari No. 113 Tanjung Barat                                               |
| 4  | Aziz Setyawan. H     | JI. Sepakat X No. 99 RT.01/06 Cilangkap, Cipayung                                  |
| 5  | Devy Ferdiansyah     | Kp. Baru, RT.001, RW.004, Kelurahan Nusajaya, Kecamatan Karawaci                   |
| 6  | Nanang Nuryadi       | Jl. Manunggal 2, Pesanggrahan Mas 015/02, Petukangan Selatan                       |
| 7  | Pas Mahyu Akhirianto | Kp. Sawah RT.011/03, No.6 Srengseng Sawah, Jagakarsa                               |
| 8  | Hylenarti Hertyana   | JI. Seroja RT. 006/013, Srengseng Sawah                                            |
| 9  | Elly Mufida          | JI. Lap. Roos III No. 5. RT/RW. 04/05. Kel. Bukit Duri. Kec. Tebet                 |
| 10 | Lilyani Asri Utami   | JI. Remaja No. 26 RT 04/06 Mampang, Pancoran Mas                                   |

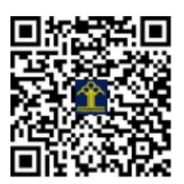

#### DESKRIPSI TENTANG PROGRAM PERANCANGAN APLIKASI PEMBELAJARAN BANGUN RUANG BERBASIS ANDROID

Perancangan aplikasi pembelajaran bangun ruang berbasis android ini akan dapat dijalankan pada perangkat android.

Aplikasi ini tidak menggunakan internet (offlane)

Dalam program ini menggunakan rumus matematika bangun ruang seperti kerucut, balok, kubus, tabung, bola, limas. Sehingga pengguna program ini mudah mempelajari dan memahami rumus bangun ruang.

Aplikasi ini terdapat kuis pilihan ganda mengenai bangun ruang dan pengguna juga dapat melihat jumlah soal yang berhasil dijawab dengan benar.

Aplikasi ini lebih baik di gunakan di smartphone berukuran 4 hingga 6 inci agar tampilan terlihat bagus tidak bertabrakan satu dengan yang lainnya.

Aplikasi ini lebih baik di gunakan di smartphone dengan ram minimal 1 gb agar aplikasi tidak mengalami force close/keluar dari aplikasi .

### HALAMAN MENU UTAMA

| HITUNG<br>BANGUN RUANG |
|------------------------|
| BANGUN RUANG           |
| KUIS PILIHAN GANDA     |
|                        |

Berikut ini adalah penjelasan beberapa bagian dari halaman Menu Utama :

- 1. **Bangun Ruang** : user dapat menuju ke halaman bangun ruang
- 2. Kuis Pilihan Ganda : user dapat menuju ke halaman

# HALAMAN BANGUN RUANG

Setelah masuk dari menu utama menuju bangun ruang user akan memilih beberapa pilihan.

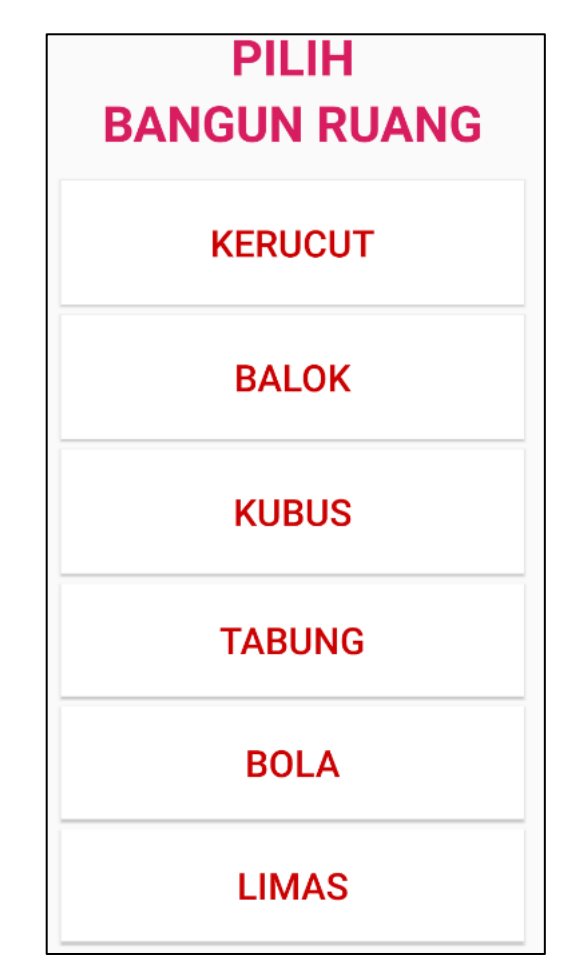

Berikut ini adalah penjelasan beberapa bagian dari halaman Bangun Ruang :

- 1. Kecurut
  - : pada tombol ini user dapat menuju hitung kerumus kerucut.
- 2. Balok
- : pada tombol ini user dapat menuju hitung kerumus balok.
- 3. Kubus
- : pada tombol ini user dapat menuju hitung kerumus kubus.
- 4. Tabung : pada tombol ini user dapat menuju hitung kerumus tabung. 5. **Bola** 
  - : pada tombol ini user dapat menuju hitung kerumus bola.
- 6. Limas :pada tombol ini user dapat menuju hitung kerumus limas.

# HALAMAN LUAS KERUCUT

| e e             | Luas:<br>(Phi*(rxr))+(Phixrxs)<br>Volume:<br>(1/3x(Phix(rxr))xt) |
|-----------------|------------------------------------------------------------------|
| Hitung Luas     |                                                                  |
| O Hitung Volume |                                                                  |
| Jari - Jari     |                                                                  |
| þ               |                                                                  |
| Garis Lukis (s) |                                                                  |
| 0               |                                                                  |
|                 | Hasil                                                            |
|                 | HITUNG LUAS                                                      |
|                 |                                                                  |

Berikut ini adalah penjelasan beberapa bagian dari halaman Luas Kerucut :

- 1. Jari-Jari & garis Lukis : Masukan angka.
- 2. Garis Lukis
- : Masukan angka.

- 3. Tinggi
- : Masukan Angka.
- 4. Hasil
- 5. Hitung Luas
- : hasil dari rumus luas kerucut.
- : untuk menghitung luas kerucut.

### HALAMAN VOLUME KERUCUT

|                                                                             | Luas:<br>(Phi * ( r x r )) + ( Phi x r x s )<br>Volume:<br>( 1/3 x (Phi x ( r x r )) x t ) |
|-----------------------------------------------------------------------------|--------------------------------------------------------------------------------------------|
| <ul> <li>Hitung Luas</li> <li>Hitung Volume</li> <li>Jari - Jari</li> </ul> |                                                                                            |
| Tinggi<br>O                                                                 |                                                                                            |
|                                                                             | Hasil                                                                                      |
| HITUNG VOLUME                                                               |                                                                                            |

Berikut ini adalah penjelasan beberapa bagian dari halaman Volume Kerucut :

- 1. Jari-Jari
- : Masukan Angka.
- **2.** Tinggi : Masukan Angka.
- 3. Hasil
- 4. Hitung volume
- : hasil dari rumus luas kerucut.
- : untuk menghitung volume kerucut.

# HALAMAN BALOK

|         | Luas:<br>2 x ( p x l + p x t + l x t )<br>Keliling:<br>4 x (P + l + t)<br>Volume:<br>Panjang x Lebar x Tinggi |
|---------|----------------------------------------------------------------------------------------------------|
| Panjang |                                                                                                    |
| þ       |                                                                                                    |
| Lebar   |                                                                                                    |
| 0       |                                                                                                    |
| Tinggi  |                                                                                                    |
| 0       |                                                                                                    |
|         | Hasil                                                                                                    |
| нп      | rung keliling                                                                                                 |
| нг      | TUNG VOLUME                                                                                                   |
| H       | HITUNG LUAS                                                                                                   |

Berikut ini adalah penjelasan beberapa bagian dari halaman Balok :

- 1. Panjang : Masukan angka.
- 2. Lebar : Masukan angka.
- 3. Tinggi : Masukan angka.
- 4. Hasil : Hasil dari hitungan .
- 5. Hitung Keliling : Menghitung keliling balok .
- 6. Hitung Volume: Menghitung Volume Balok.
- 7. Hitung Luas : Menghitung Luas Balok.

### HALAMAN KUBUS

|       | Luas Permukaan<br>6 x ( rusuk x rusuk )<br>Keliling :<br>12 x rusuk<br>Volume :<br>rusuk x rusuk x rusuk |  |  |
|-------|----------------------------------------------------------------------------------------------------|--|--|
| Rusuk |                                                                                                    |  |  |
| 0     |                                                                                                    |  |  |
| Hasil |                                                                                                    |  |  |
| н     | HITUNG KELILING                                                                                          |  |  |
| н     | TUNG VOLUME                                                                                              |  |  |
|       | HITUNG LUAS                                                                                              |  |  |

Berikut ini adalah penjelasan beberapa bagian dari halaman Kubus :

- 1. Rusuk : Masukan angka.
- 2. Hasil : Hasil dari hitungan.
- 3. Hitung Keliling : Menghitung keliling kubus.
- 4. Hitung Volume : Menghitung volume kubus.
- 5. Hitung Luas : Menghitung Luas Kubus.

# HALAMAN TABUNG

|             | Luas:<br>(2 x Phi x r x r)+Phix(r x 2)x t<br>Volume:<br>Phi x (r x r) x t |
|-------------|---------------------------------------------------------------------------|
| Jari - Jari |                                                                           |
| 0           |                                                                           |
| Tinggi      |                                                                           |
| 0           |                                                                           |
|             | Hasil                                                                     |
| HI          | TUNG LUAS                                                                 |
| HITU        | JNG VOLUME                                                                |

Berikut ini adalah penjelasan beberapa bagian dari halaman Tabung :

- 1. Jari-Jari : Masukan angka.
- 2. Tinggi : Masukan angka.
- 3. Hasil : Hasil dari hitungan.
- 4. Hitung Luas : Menghitung luas tabung.
- 5. Hitung Volume : Menghitung volume tabung.

#### HALAMAN BOLA

|               | Luas:<br>4 x Phi x ( r x r )<br>Volume:<br>4/3 x Phi x ( r x r x r ) |  |
|---------------|----------------------------------------------------------------------|--|
| Jari - Jari   |                                                                      |  |
| 0             |                                                                      |  |
| Hasil         |                                                                      |  |
| HITUNG VOLUME |                                                                      |  |
|               | HITUNG LUAS                                                          |  |

Berikut ini adalah penjelasan beberapa bagian dari halaman Bola :

- 1. Jari-Jari : Masukan angka.
- 2. Hasil : Hasil dari hitungan.
- 3. Hitung Volume : Menghitung volume bola.
- 4. Hitung Luas : Menghitung luas bola.

# HALAMAN LUAS LIMAS

| •                         | Luas Alas :         |
|---------------------------|---------------------|
| s                         | panjang x lebar     |
| A                         | Luas Sisi Tegak :   |
|                           | (alas x tinggi) / 2 |
| Luas Limas :              |                     |
| luas alas + (4 x luas sis | i tegak)            |
| Volume :                  |                     |
| 1/4 x luas alas x tinggi  |                     |
| Luas Alas                 |                     |
| 🔵 Luas Sisi Tegak         |                     |
| 🔵 Luas Limas              |                     |
| O Volume                  |                     |
| Panjang (p)               |                     |
| 0                         |                     |
| Lebar (I)                 |                     |
| 0                         |                     |
|                           | Hasil               |
|                           |                     |
| шт                        |                     |
|                           |                     |

Berikut ini adalah penjelasan beberapa bagian dari halaman Luas Alas :

- 1. Panjang
- : Masukkan angka.
- 2. Lembar : Masukkan angka.
- 3. Hasil : Hasil dari hitungan.
- 4. Hitung Luas Alas : Menghitung luas limas.

| ALAMA                                            | N LUAS              | LIMA |
|--------------------------------------------------|---------------------|------|
|                                                  | Luas Alas :         |      |
| 5                                                | panjang x lebar     |      |
|                                                  | Luas Sisi Tegak :   |      |
|                                                  | (alas x tinggi) / 2 |      |
| <b>Luas Limas :</b><br>luas alas + (4 x luas sis | si tegak)           |      |
| <b>Volume :</b><br>1/4 x luas alas x tinggi      |                     |      |
| O Luas Alas                                      |                     |      |
| 🔘 Luas Sisi Tegak                                |                     |      |
| 🔵 Luas Limas                                     |                     |      |
| O Volume                                         |                     |      |
| Alas                                             |                     |      |
| 0                                                |                     |      |
| Tinggi                                           |                     |      |
| 0                                                |                     |      |
|                                                  | Hasil               |      |
| HITUN                                            | G LUAS SISI TEGAK   |      |
| ·                                                |                     |      |

Berikut ini adalah penjelasan beberapa bagian dari halaman Luas Sisi Tegak :

- 1. Alas : Masukkan angka.
- 2. Tinggi : Masukkan angka.
- 3. Hasil : Hasil dari hitungan.
- 4. Hitung Luas Sisi Tegak : Menghitung luas sisi tegak.

### HALAMAN LUAS LIMAS

|                                                 | Luas Alas :         |
|-------------------------------------------------|---------------------|
| 5                                               | panjang x lebar     |
|                                                 | Luas Sisi Tegak :   |
|                                                 | (alas x tinggi) / 2 |
| <b>Luas Limas :</b><br>luas alas + (4 x luas si | si tegak)           |
| <b>Volume :</b><br>1/4 x luas alas x tinggi     | i                   |
| O Luas Alas                                     |                     |
| 🔵 Luas Sisi Tegak                               |                     |
| 🔘 Luas Limas                                    |                     |
| O Volume                                        |                     |
| Luas Alas :                                     |                     |
| D                                               |                     |
| Luas Sisi Tegak :                               |                     |
| 0                                               |                     |
|                                                 | Hasil               |
| ніт                                             | UNG LUAS LIMAS      |

Berikut ini adalah penjelasan beberapa bagian dari halaman Luas Limas :

- 1. Luas Alas : Masukkan angka.
- 2. Luas Sisi Tegak : Masukkan angka.
- 3. Hasil : Hasil dari hitungan.
- 4. Hitung Luas Limas : Menghitung Luas Limas.

#### HALAMAN VOLUME LIMAS

|                                                  | Luas Alas :         |
|--------------------------------------------------|---------------------|
| s                                                | panjang x lebar     |
|                                                  | Luas Sisi Tegak :   |
|                                                  | (alas x tinggi) / 2 |
| <b>Luas Limas :</b><br>luas alas + (4 x luas sis | si tegak)           |
| <b>Volume :</b><br>1/4 x luas alas x tinggi      |                     |
| O Luas Alas                                      |                     |
| 🔵 Luas Sisi Tegak                                |                     |
| 🔵 Luas Limas                                     |                     |
| Volume                                           |                     |
| Luas Alas :                                      |                     |
| 0                                                |                     |
| Tinggi                                           |                     |
| 0                                                |                     |
| Hasil                                            |                     |
| HITUNG VOLUME                                    |                     |

Berikut ini adalah penjelasan beberapa bagian dari halaman Volume Limas :

- 1. Luas Alas : Masukkan angka.
- 2. Tinggi : Masukkan angka.
- 3. Hasil : Hasil dari hitungan.
- 4. Hitung Volume : Menghitung Volume Limas.

#### HALAMAN KUIS PILIHAN GANDA

Setelah masuk dari menu utama menuju kuis pilihan ganda user akan menuju latihan soal.

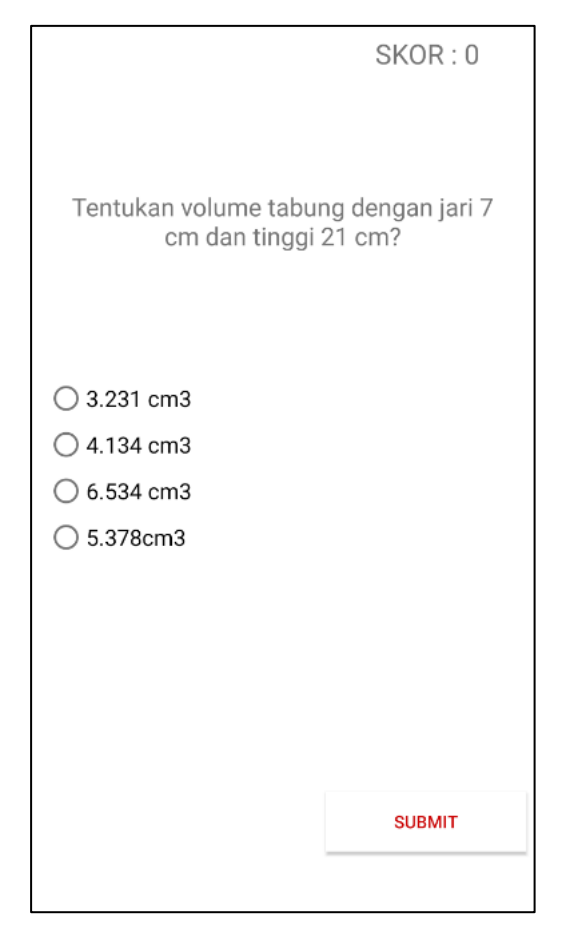

Berikut ini adalah penjelasan beberapa bagian dari halaman Kuis Pilihan Ganda

- 1. **Skor** : user dapat melihat skor yang di jawab dengan benar.
- 2. **Soal** : user dapat melihat pertanyaan yang akan dijawab dengan user.
- 3. Jawaban : user dapat memilih jawaban dari pilihan diatas.
- 4. **Submit** : user akan melanjutkan soal berikutnya.

# HALAMAN HASIL

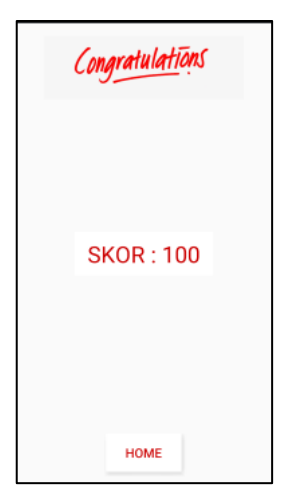

Berikut ini adalah penjelasan beberapa bagian dari halaman Hasil :

- 1. Congratulations : ucapan selamat kepada user sudah menyelesaikan soal.
- 2. Skor : Jawaban yang dijawab dengan benar oleh user.
- 3. Home : Kembali ke menu utama.